### V23.02

# **Occupational Employment Dataset (OED)** Guide For Organisations

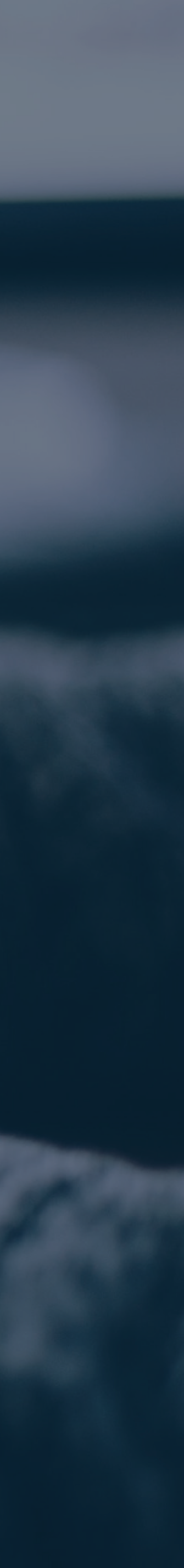

Login

OED Homepage

**View Records** 

<u>View Records</u>

#### **Update Records**

**Download and Edit Records** 

Submit Records

<u>Verify Records</u>

#### **Common Questions**

<u>Records with Error</u>

Upload Error: Incorrect File Name

Upload Error: Outdated **Employee Registry** 

Invalid NRIC/FIN

Invalid Date Value: Number Formatting

Invalid Date Value: Excel Settings

Invalid Total Paid OT Hours

### Login

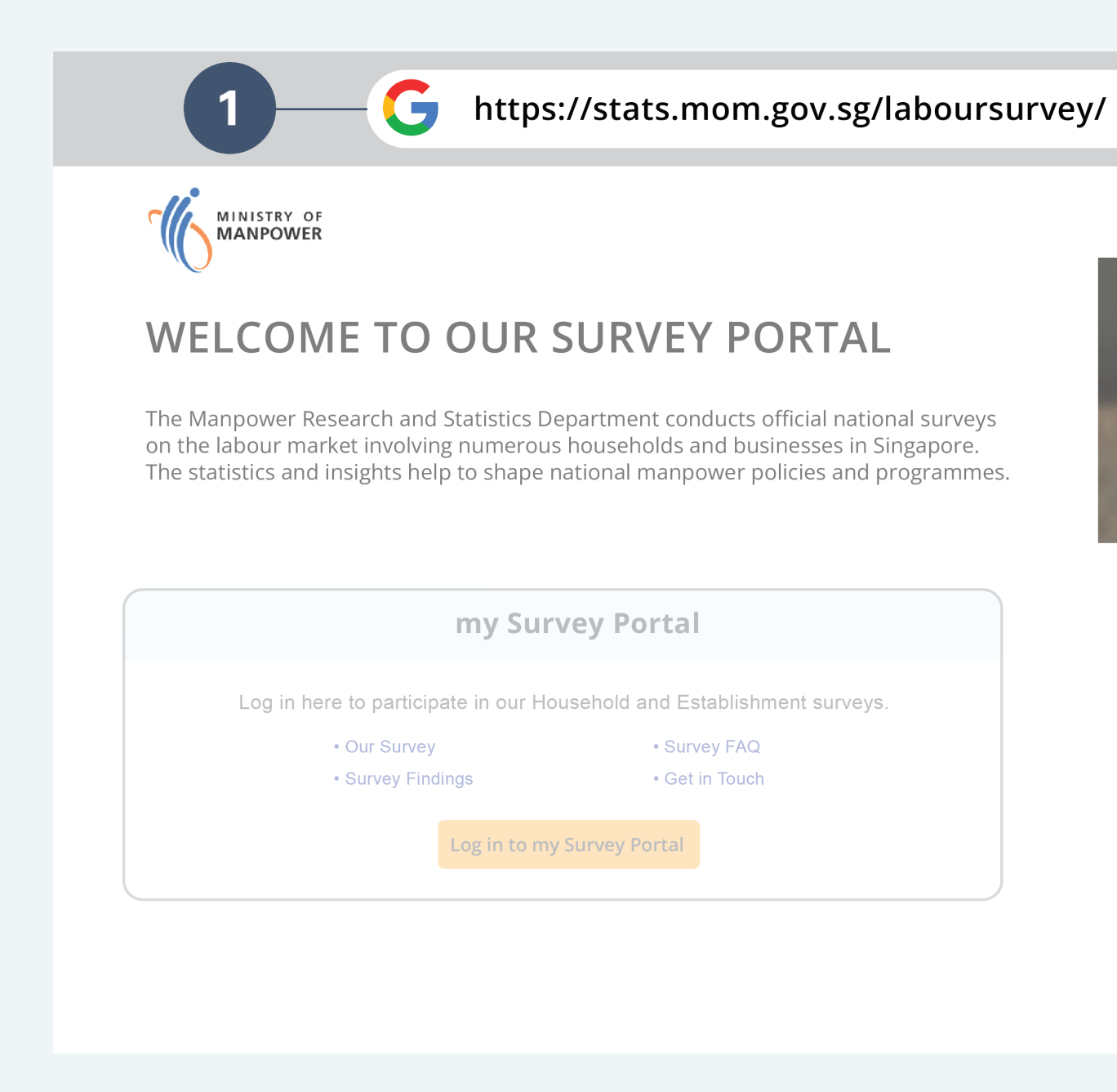

### To get access to the OED Portal

- 1. Go to the <u>Survey Portal URL</u>.
- 2. Click on "Log in to OED", users will be required to log in via Singpass.

Note: Please ensure that the user has been granted access to the portal by their organisation's CorpPass administrator.

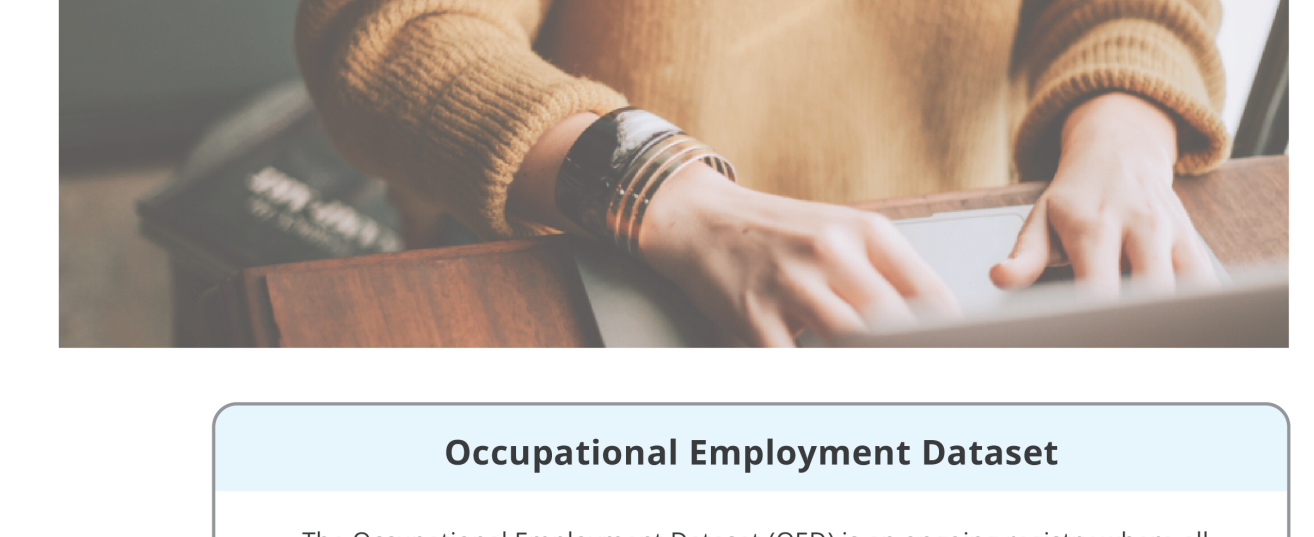

The Occupational Employment Dataset (OED) is an ongoing registry where all organisations in Singapore are required to provide the job and work location details of all employees.

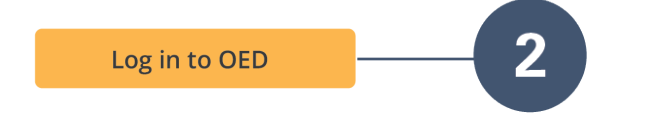

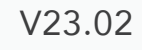

<u>Login</u>

OED Homepage

**View Records** 

<u>View Records</u>

### **Update Records**

Download and Edit Records

Submit Records

<u>Verify Records</u>

### **Common Questions**

<u>Records with Error</u>

<u>Upload Error: Incorrect</u> <u>File Name</u>

<u>Upload Error: Outdated</u> <u>Employee Registry</u>

Invalid NRIC/FIN

Invalid Date Value: Number Formatting

Invalid Date Value: Excel Settings

Invalid Total Paid OT Hours

### **OED Homepage**

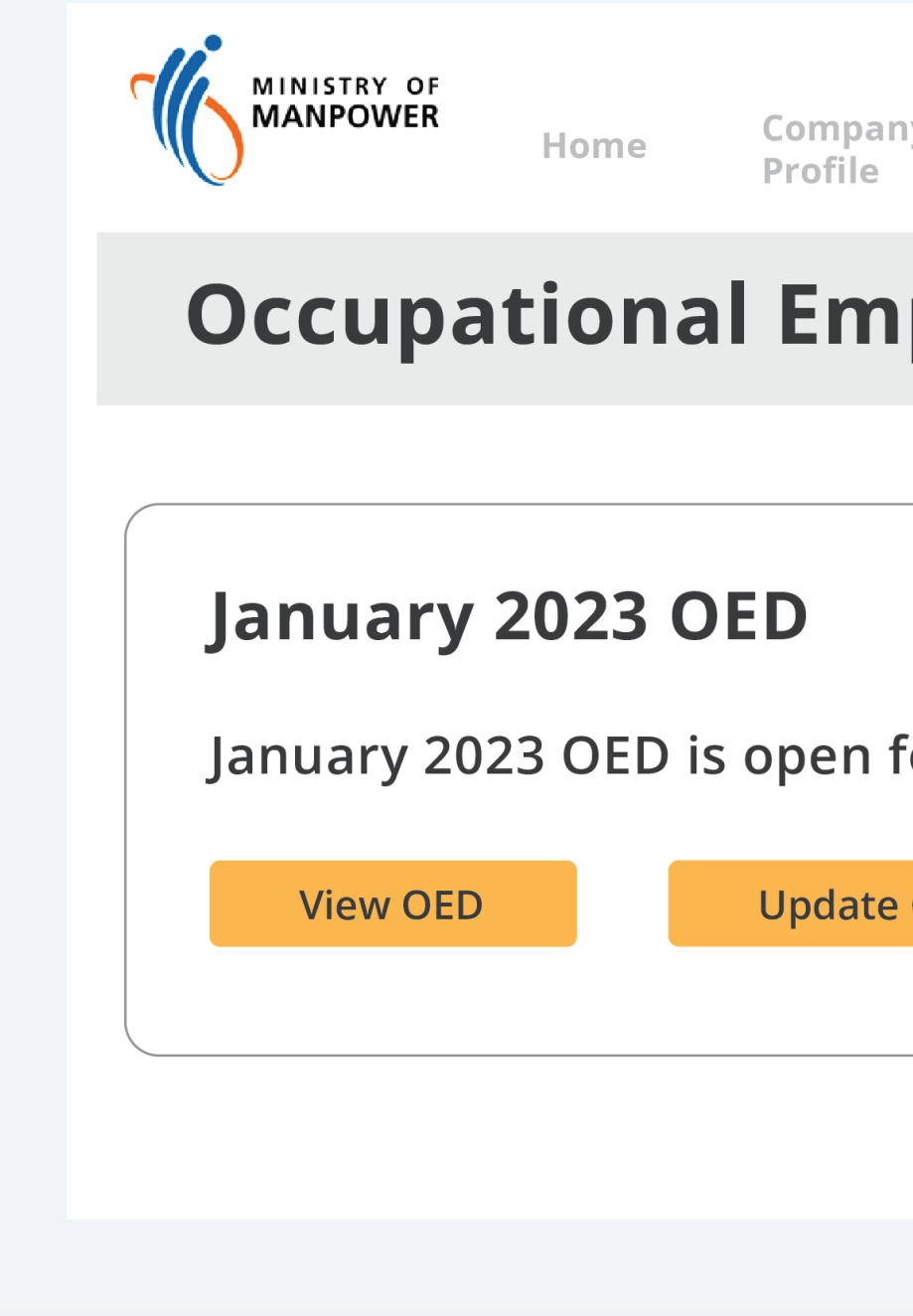

## Under the "Occupational Employ or "Update OED".

| Survey<br>LogOccupational Employment<br>Dataset (OED)Wage<br>Access |   |
|---------------------------------------------------------------------|---|
| ployment Dataset (OED)                                              |   |
|                                                                     |   |
| or submission                                                       |   |
| DED                                                                 |   |
|                                                                     | J |
|                                                                     |   |

Under the "Occupational Employment Dataset (OED)" tab, users will be able to "View OED"

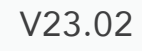

<u>Login</u>

OED Homepage

#### **View Records**

View Records

### **Update Records**

Download and Edit Records

Submit Records

<u>Verify Records</u>

### **Common Questions**

<u>Records with Error</u>

<u>Upload Error: Incorrect</u> <u>File Name</u>

<u>Upload Error: Outdated</u> <u>Employee Registry</u>

Invalid NRIC/FIN

<u>Invalid Date Value:</u> <u>Number Formatting</u>

Invalid Date Value: Excel Settings

Invalid Total Paid OT Hours

### **View Records**

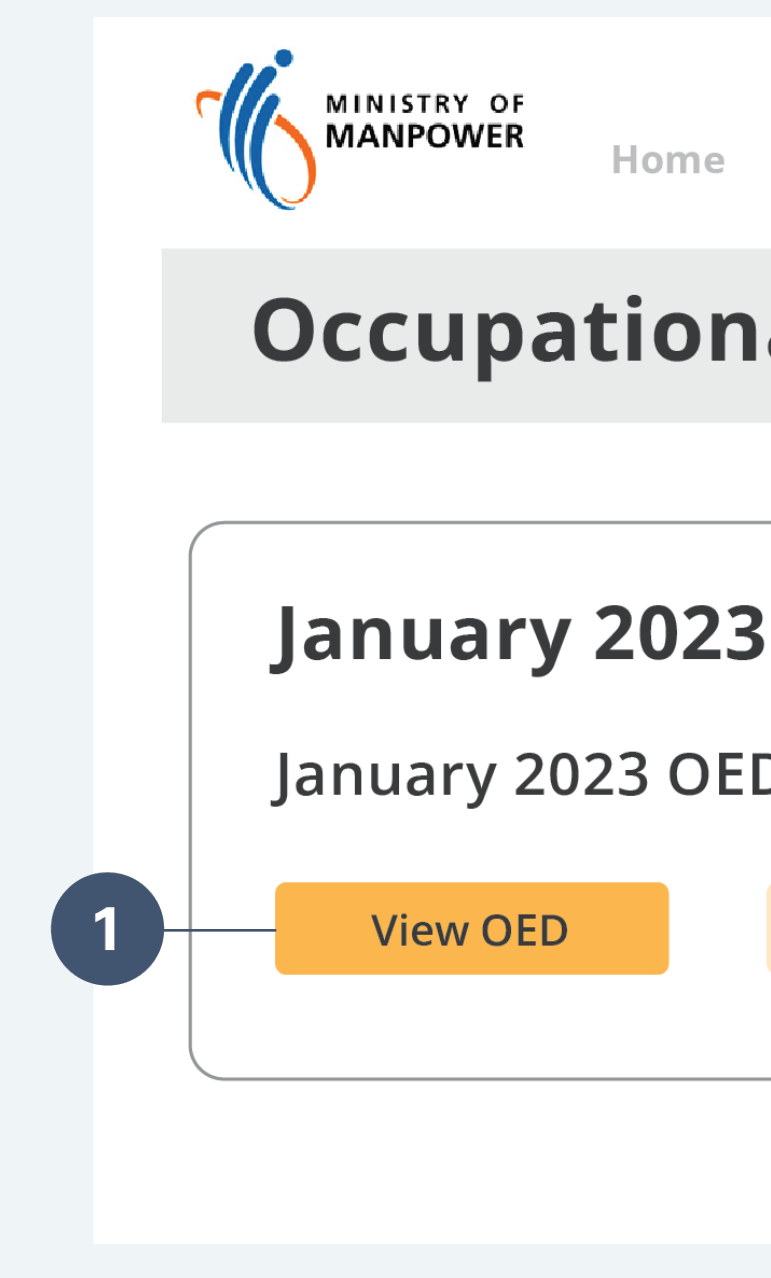

### Under "View OED", users are able to view details of the Employees & Organisation.

1. Select "View OED" to access the organisation's records.

|       | Company<br>Profile          | Survey<br>Log | Occupational Employment<br>Dataset (OED) |  |  |
|-------|-----------------------------|---------------|------------------------------------------|--|--|
| าล    | al Employment Dataset (OED) |               |                                          |  |  |
| 3 OED |                             |               |                                          |  |  |
| D     | D is open for submission    |               |                                          |  |  |
|       | Update OE                   | D             |                                          |  |  |
|       |                             |               |                                          |  |  |
|       |                             |               |                                          |  |  |

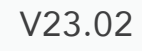

<u>Login</u>

OED Homepage

**View Records** 

<u>View Records</u>

### **Update Records**

Download and Edit Records

Submit Records

<u>Verify Records</u>

### **Common Questions**

<u>Records with Error</u>

Upload Error: Incorrect File Name

Upload Error: Outdated Employee Registry

Invalid NRIC/FIN

Invalid Date Value: Number Formatting

Invalid Date Value: Excel Settings

Invalid Total Paid OT Hours

### **Download and Edit Records**

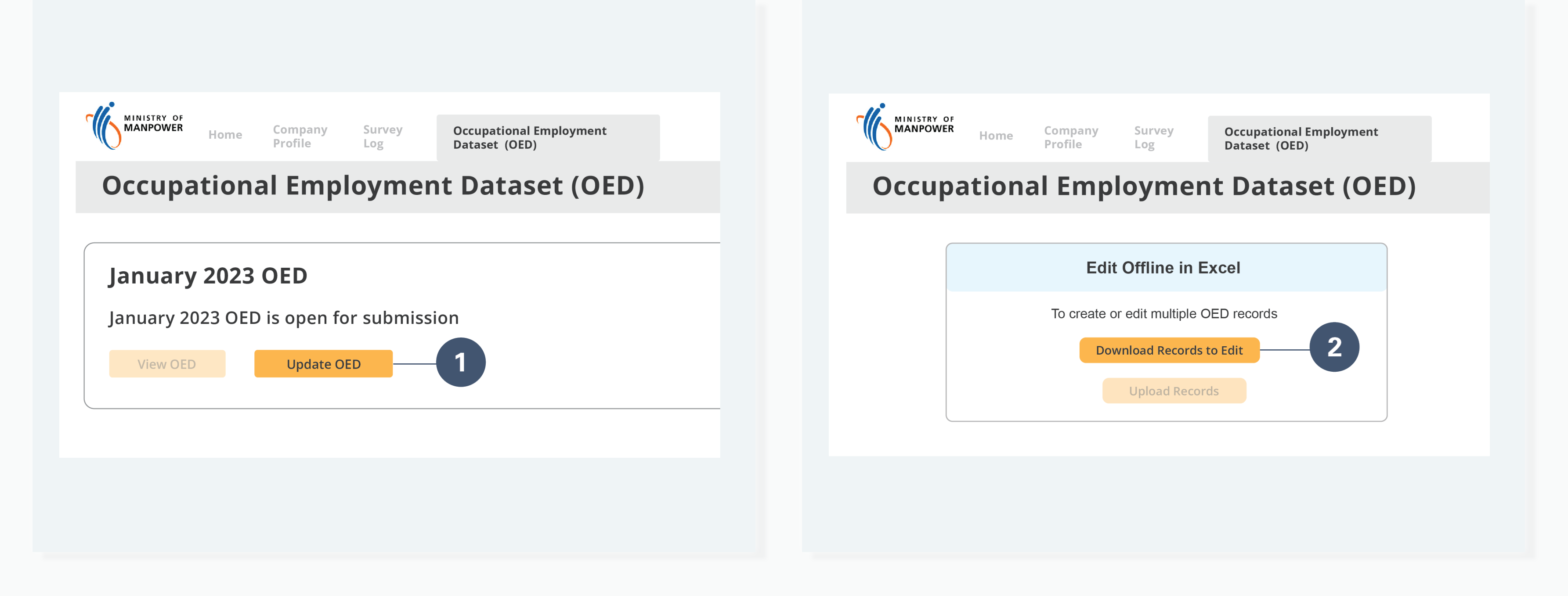

### To update or create new records

- 1. Select "Update OED".

2. Select "Download Records to Edit" and the record will be automatically downloaded as an Excel Sheet.

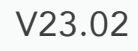

<u>Login</u>

OED Homepage

**View Records** 

<u>View Records</u>

### **Update Records**

**Download and Edit Records** 

Submit Records

<u>Verify Records</u>

### **Common Questions**

<u>Records with Error</u>

Upload Error: Incorrect File Name

Upload Error: Outdated **Employee Registry** 

**Invalid NRIC/FIN** 

Invalid Date Value: Number Formatting

Invalid Date Value: Excel Settings

Invalid Total Paid OT Hours

## **Submit Records**

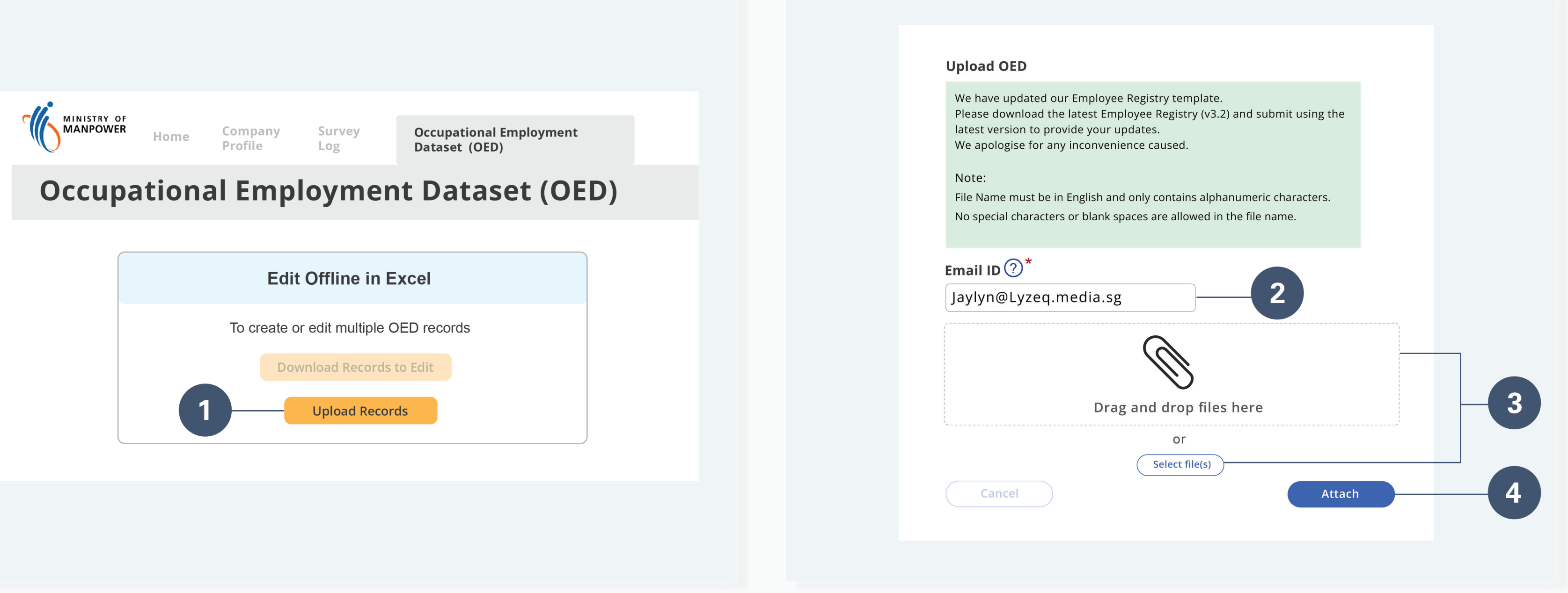

![](_page_5_Figure_20.jpeg)

### To upload and submit records edited in Excel

- 1. Select "Upload Records"

- 3b. Users can upload the records by clicking "Select Files"

2. Under Email ID, provide an email address for the system to update the user on the status of their OED submission.

3a. Users can upload the records by dragging and dropping the file into the "Upload OED" Window OR

4. Once "Attach" has been selected, the user will have to check their email for the status of their OED submission.

![](_page_5_Picture_31.jpeg)

<u>Login</u>

OED Homepage

**View Records** 

<u>View Records</u>

### **Update Records**

Download and Edit Records

Submit Records

Verify Records

### **Common Questions**

Records with Error

<u>Upload Error: Incorrect</u> <u>File Name</u>

<u>Upload Error: Outdated</u> <u>Employee Registry</u>

Invalid NRIC/FIN

<u>Invalid Date Value:</u> <u>Number Formatting</u>

Invalid Date Value: Excel Settings

Invalid Total Paid OT Hours

### **Verify Records**

M

Jaylyn@Lyzeq.media.sg

subject:

Employee Listing Upload R

Dear Sir / Madam,

to:

We refer to your organisation's Occu Labour Statistics Survey Portal (LSSF you have:

Number of validated record( Number of record(s) with err

## Users who edit their records in excel will receive an email from the system verifying the "Number of Validated Records" and "Number of Records with Error".

Validated Record(s): This is the number of records that have been submitted successfully and require no further action from the user.

**Record(s) with Error:** This is the number records and amend these errors.

| esults                                                                                                    |  |
|----------------------------------------------------------------------------------------------------|--|
|                                                                                                    |  |
|                                                                                                    |  |
| upational Employment Dataset (OED) that you uploaded to the<br>P) on 10/01/2023. Based on the OED that you have uploaded, |  |
|                                                                                                    |  |
|                                                                                                    |  |
| s): 3                                                                                                    |  |
| ror: 0                                                                                                    |  |
|                                                                                                    |  |
|                                                                                                    |  |
|                                                                                                    |  |
|                                                                                                    |  |
|                                                                                                    |  |

**Record(s) with Error:** This is the number of records that have errors and require editing, the user has to re-download the

![](_page_6_Picture_30.jpeg)

<u>Login</u>

OED Homepage

**View Records** 

<u>View Records</u>

### **Update Records**

Download and Edit Records

Submit Records

<u>Verify Records</u>

### **Common Questions**

Records with Error

<u>Upload Error: Incorrect</u> File Name

<u>Upload Error: Outdated</u> Employee Registry

Invalid NRIC/FIN

Invalid Date Value: Number Formatting

Invalid Date Value: Excel Settings

Invalid Total Paid OT Hours

### **Records with Error**

| Mode of Leaving | Upload Failure<br>(For official use only)         | Your attention is also required for the following                        |
|-----------------|---------------------------------------------------|--------------------------------------------------------------------------|
|                 | • Main Job Title is a required field              | • Main Job Duties should not<br>be left blank                            |
|                 | <ul> <li>Identification No. is invalid</li> </ul> | • Occupation Group should not be left blank                              |
|                 | <ul> <li>Identification No. is invalid</li> </ul> | • Total number of working<br>days in a month should not<br>be left blank |

### The above is an example of a record with errors. The last 2 columns at the end of the excel sheet will reflect the type of errors that requires editing.

re-submit them again.

Solution: The user will be required to download the records from the OED portal, edit these errors and

![](_page_7_Picture_22.jpeg)

<u>Login</u>

OED Homepage

View Records

<u>View Records</u>

### **Update Records**

Download and Edit Records

Submit Records

<u>Verify Records</u>

### **Common Questions**

<u>Records with Error</u>

Upload Error: Incorrect File Name

<u>Upload Error: Outdated</u> <u>Employee Registry</u>

Invalid NRIC/FIN

<u>Invalid Date Value:</u> <u>Number Formatting</u>

Invalid Date Value: Excel Settings

Invalid Total Paid OT Hours

### **Upload Error: Incorrect File Name**

### Upload OED

Error:

• Please save the file r include spaces and sp

Example:T09LL0001B

We have updated ou Please download the latest version to prov We apologise for any

Email ID ?\*

Jaylyn@Lyzeq.

### Users might encounter an issue with uploading their file due to an invalid file name.

**Solution:** Save the file name as the organisation's UEN and ensure that there are no spaces or special characters within the file name.

| name as your company's UEN, making sure that it does not<br>becial characters                                                          |  |
|----------------------------------------------------------------------------------------------------|--|
|                                                                                                    |  |
| r Employee Registry template.<br>latest Employee Registry (v3.2) and submit using the<br>vide your updates.<br>v inconvenience caused. |  |
|                                                                                                    |  |
| media.sg                                                                                                    |  |
|                                                                                                    |  |

![](_page_8_Picture_28.jpeg)

<u>Login</u>

OED Homepage

**View Records** 

<u>View Records</u>

### **Update Records**

**Download and Edit Records** 

Submit Records

<u>Verify Records</u>

### **Common Questions**

<u>Records with Error</u>

<u>Upload Error: Incorrect</u> File Name

Upload Error: Outdated **Employee Registry** 

Invalid NRIC/FIN

Invalid Date Value: Number Formatting

Invalid Date Value: Excel Settings

Invalid Total Paid OT Hours

### **Upload Error: Outd**

### **Occupational Employment Dataset (OED)**

UEN 201912999Z

Your Submission was UNSUCCESSFUL. Please download and use the latest Employee Registry (v3.2) to provide your updates. Should you require further assistance during submission, please write in to mom\_oed@mom.gov.sg

### Users might encounter an issue with submitting their file due to uploading an outdated version of the Employee Registry's template.

Portal.

| lated | Emp | loyee | Regi | istry |
|-------|-----|-------|------|-------|
|       |     |       |      |       |

**Organisation Name** Lyzeq.media

Latest OED as at 10 January 2023 @ 11:30am

Solution: Ensure that the latest version of the Employee Registry has been downloaded from the OED

![](_page_9_Picture_27.jpeg)

<u>Login</u>

OED Homepage

**View Records** 

<u>View Records</u>

### **Update Records**

Download and Edit Records

Submit Records

<u>Verify Records</u>

### **Common Questions**

<u>Records with Error</u>

<u>Upload Error: Incorrect</u> <u>File Name</u>

<u>Upload Error: Outdated</u> <u>Employee Registry</u>

Invalid NRIC/FIN

<u>Invalid Date Value:</u> <u>Number Formatting</u>

Invalid Date Value: Excel Settings

Invalid Total Paid OT Hours

### Invalid NRIC/FIN

![](_page_10_Picture_18.jpeg)

### Users might encounter an issue with an Invalid Identification Number.

**Solution:** Ensure that the correct ID type is selected, eg. "Singapore Citizen/ PR" from the excel dropdown list, and the correct Identification Number is indicated.

| fication No.*<br>C/FIN (In Full) | ID Type               | Identification No.*<br>NRIC/FIN (In Full) |
|----------------------------------|-----------------------|-------------------------------------------|
| 876543                           | Singapore Citizen/ PR | S9876543A                                 |
| 876543A                          | S Pass                | F9876543A                                 |
|                                  |                       |                                           |

![](_page_10_Picture_22.jpeg)

<u>Login</u>

OED Homepage

**View Records** 

<u>View Records</u>

### **Update Records**

Download and Edit Records

Submit Records

<u>Verify Records</u>

### **Common Questions**

<u>Records with Error</u>

<u>Upload Error: Incorrect</u> <u>File Name</u>

<u>Upload Error: Outdated</u> <u>Employee Registry</u>

Invalid NRIC/FIN

Invalid Date Value: Number Formatting

Invalid Date Value: Excel Settings

Invalid Total Paid OT Hours

### **Invalid Date Value: Number Formatting**

![](_page_11_Picture_18.jpeg)

### Users might encounter an issue with an Invalid Date Value due to incorrect number formatting.

**Solution:** The date needs to be in "DDMMYYYY" format. If the date has a leading 0, e.g. 2<sup>nd</sup> October 2022, it needs to be indicated as '02102022'.

![](_page_11_Picture_21.jpeg)

<u>Login</u>

OED Homepage

**View Records** 

<u>View Records</u>

### **Update Records**

Download and Edit Records

Submit Records

<u>Verify Records</u>

### **Common Questions**

<u>Records with Error</u>

<u>Upload Error: Incorrect</u> <u>File Name</u>

<u>Upload Error: Outdated</u> Employee Registry

Invalid NRIC/FIN

<u>Invalid Date Value:</u> <u>Number Formatting</u>

Invalid Date Value: Excel Settings

Invalid Total Paid OT Hours

### Invalid Date Value: Excel Settings

![](_page_12_Picture_18.jpeg)

### Users might encounter an issue with an Invalid Date Value due to a change in their Excel Settings.

**Solution:** Do ensure that the settir and "<u>Date Left</u>" is set to "<u>Text</u>".

Solution: Do ensure that the settings under "Number Format" when keying in dates for "Date Joined"

![](_page_12_Picture_22.jpeg)

<u>Login</u>

OED Homepage

**View Records** 

<u>View Records</u>

### **Update Records**

Download and Edit Records

Submit Records

<u>Verify Records</u>

### **Common Questions**

<u>Records with Error</u>

<u>Upload Error: Incorrect</u> <u>File Name</u>

<u>Upload Error: Outdated</u> <u>Employee Registry</u>

Invalid NRIC/FIN

<u>Invalid Date Value:</u> <u>Number Formatting</u>

Invalid Date Value: Excel Settings

Invalid Total Paid OT Hours

## **Invalid Total Paid OT Hours**

![](_page_13_Picture_18.jpeg)

### Users might encounter an issue with Invalid Total Paid OT Hours.

**Solution:** If the Total Paid OT hours is more than 72 hours, it has to be indicated as 72.0.

![](_page_13_Picture_21.jpeg)